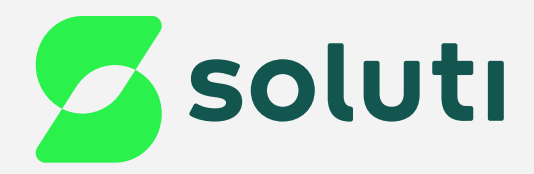

# Manual de Instalação do Bird ID **Desktop Windows**

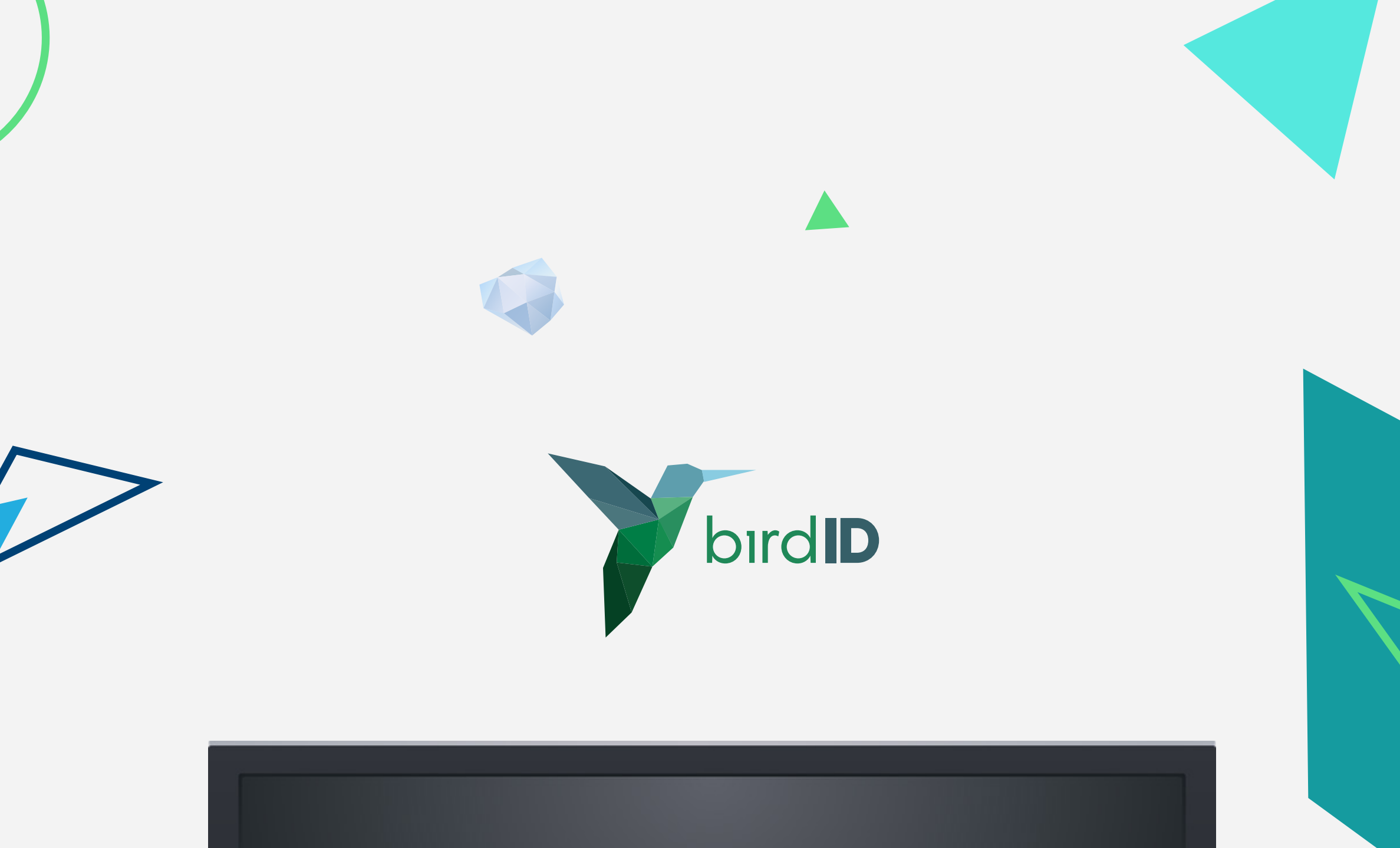

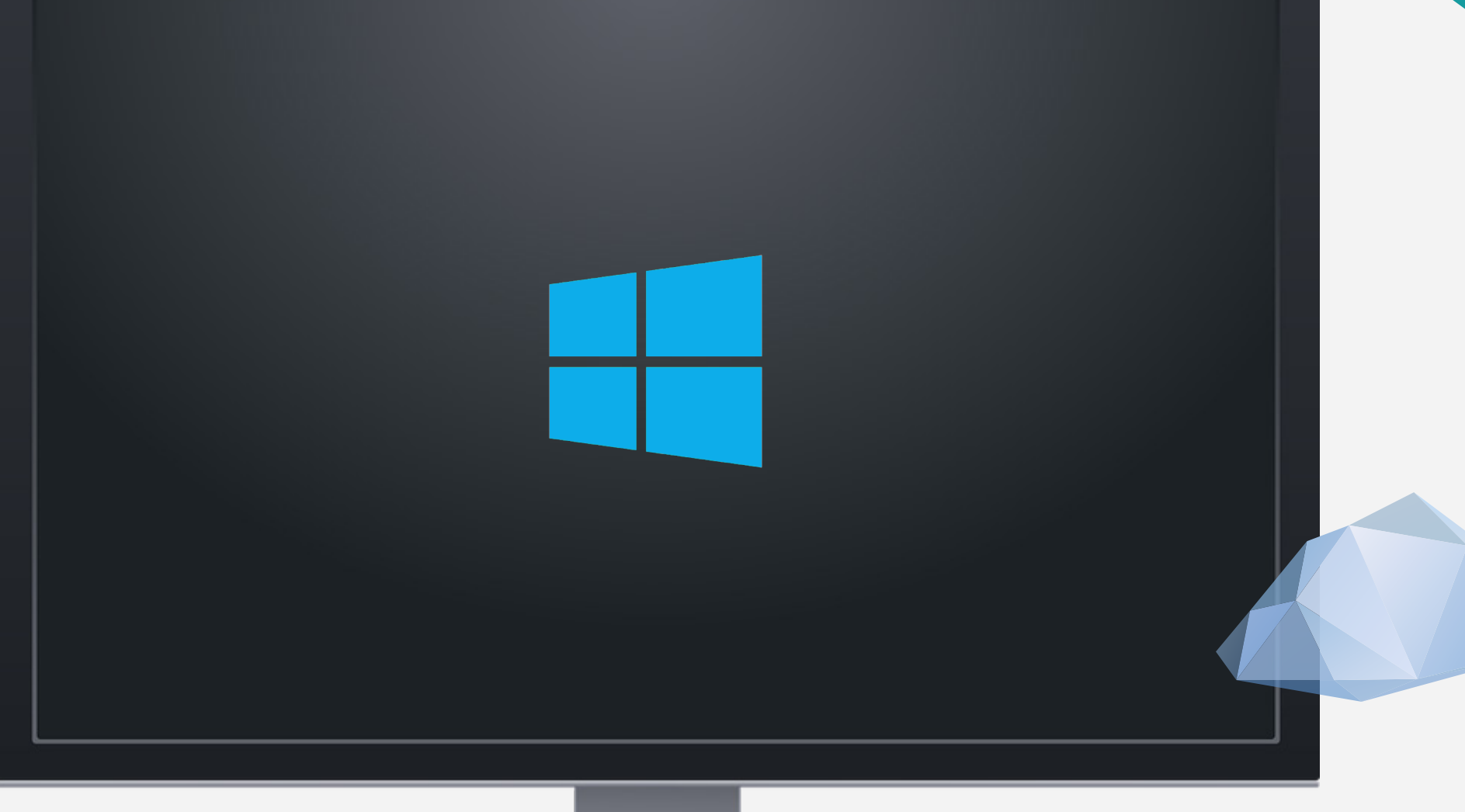

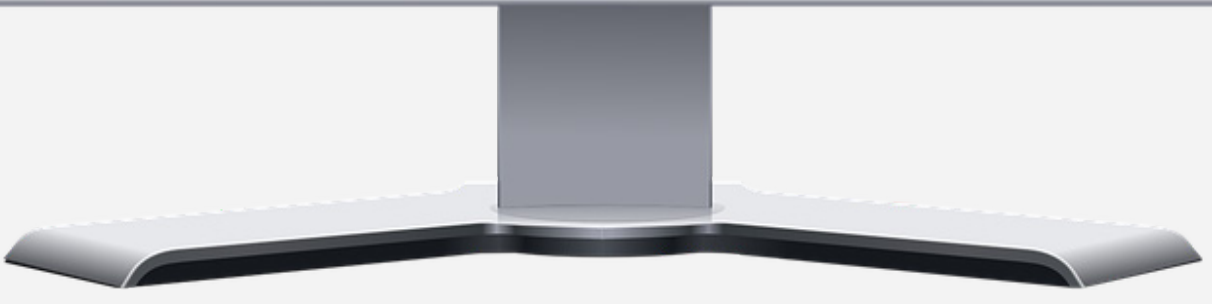

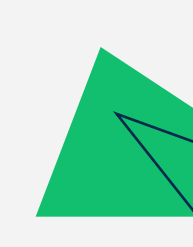

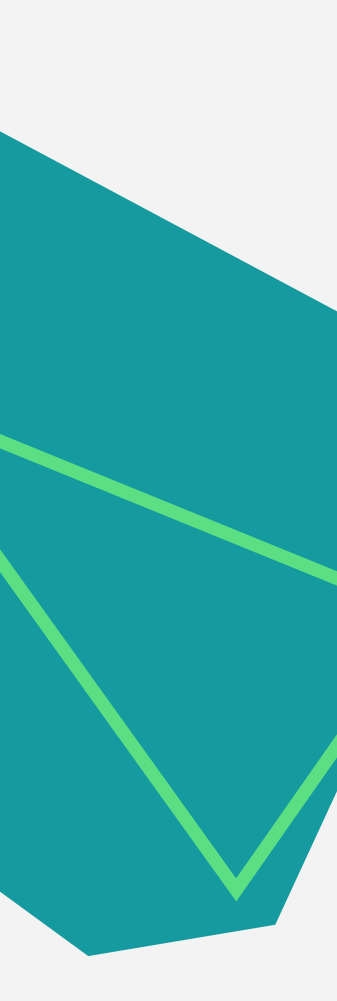

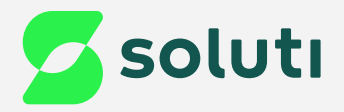

## Instalação do Bird ID no desktop

Para que você consiga utilizar seu Certificado Digital Bird ID no computador será necessário fazer a instalação do Assistente Desktop.

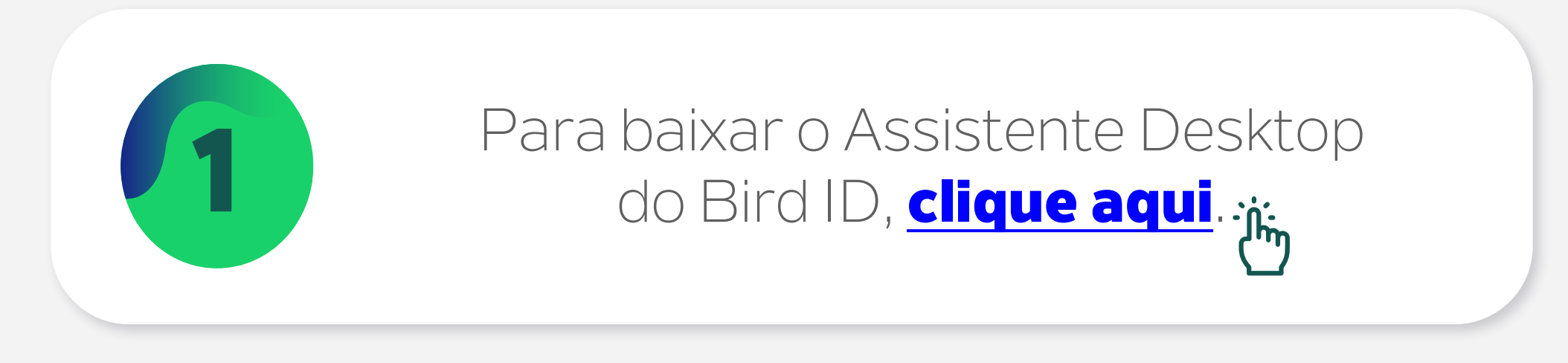

#### Baixe o Bird ID Desktop

Esse assistente é importante para o uso do Bird ID em computador. Escolha abaixo a opção adequada para o seu sistema operacional.

Versão Windows Versão Mac OS Versão Linux

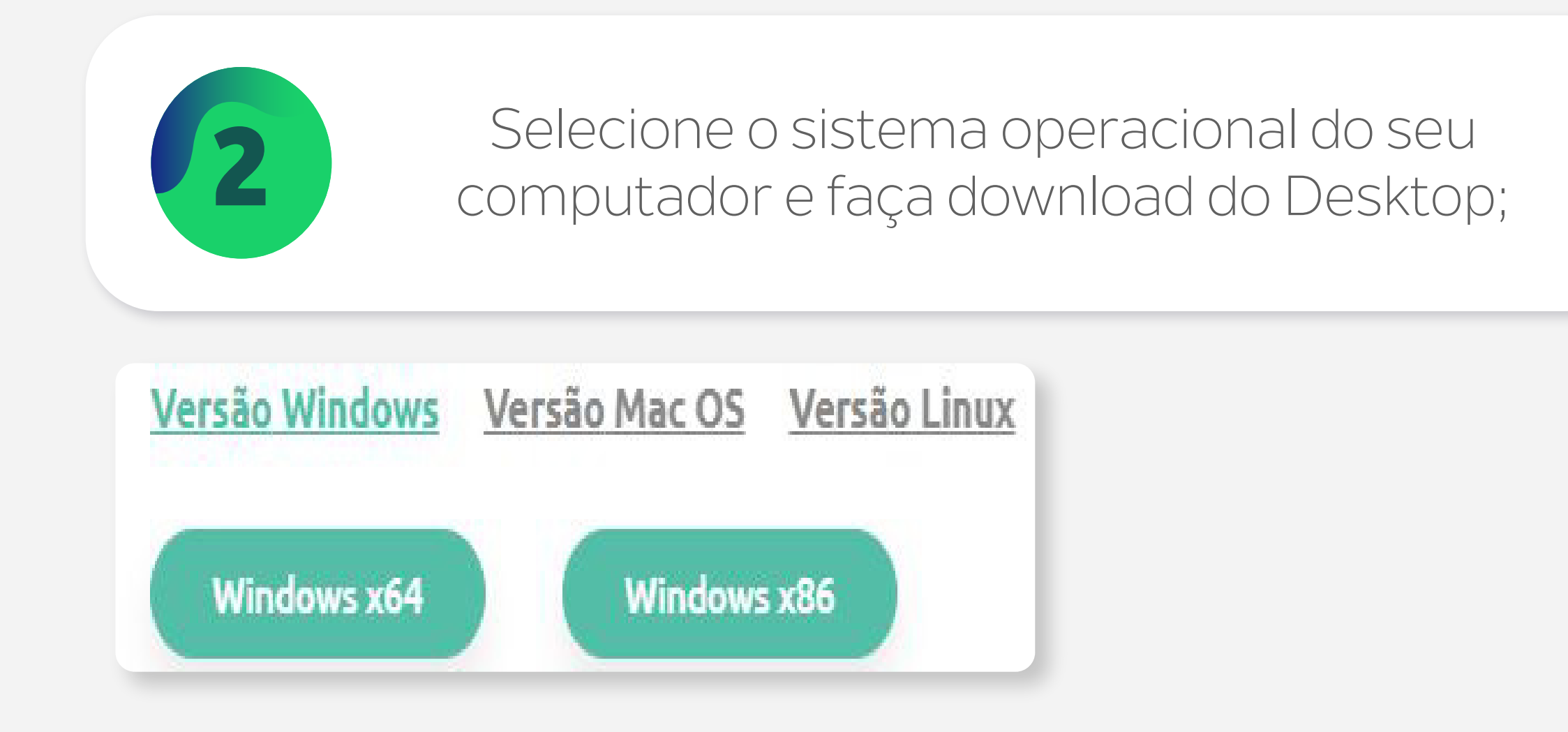

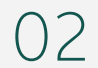

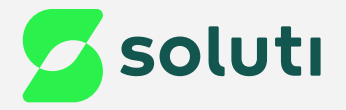

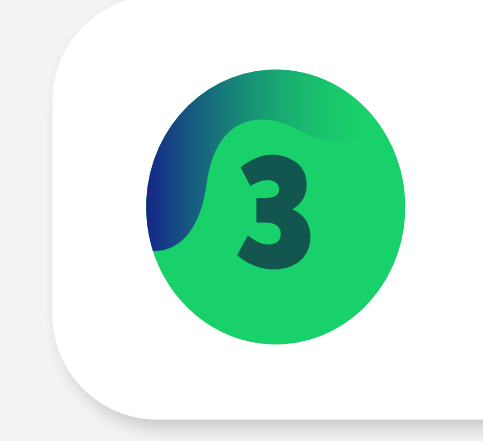

Clique duas vezes no arquivo baixado;

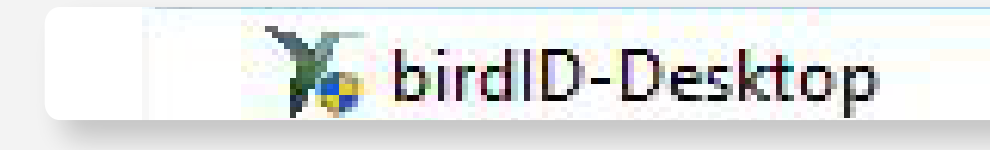

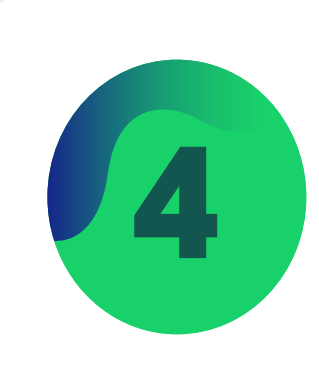

Clique na opção "**Sim**";

 $\times$ 

Controle de Conta de Usuário

Deseja permitir que este aplicativo faça alterações no seu dispositivo?

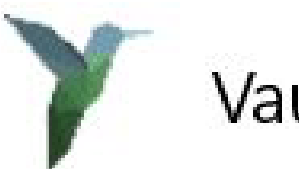

VaultId

Fornecedor verificado: VAULT ID - SOLUCOES EM CRIPTOGRAFIA E IDENTIFICACAO LTDA Origem do arquivo: Disco rígido deste computador

| Mostrar mais detalhes |     |
|-----------------------|-----|
| Sim                   | Não |
|                       |     |

03

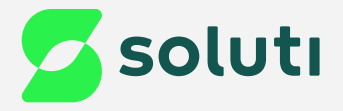

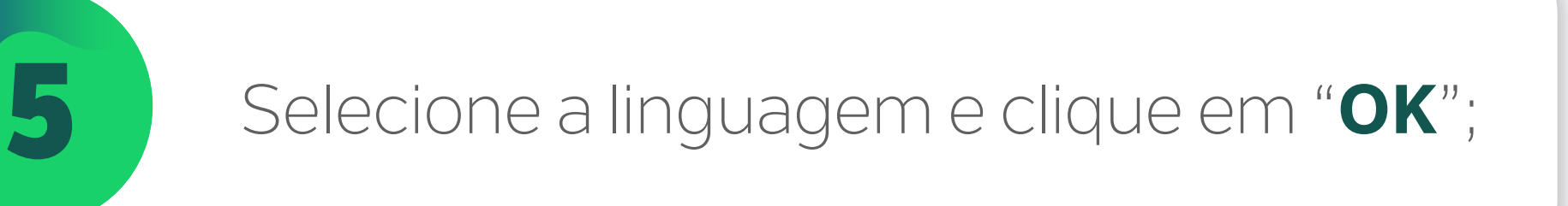

| Installer L | anguage                   | ×      |
|-------------|---------------------------|--------|
| Y           | Please select a language. |        |
|             | Português Brasileiro      | ~      |
|             | ОК                        | Cancel |
|             |                           |        |

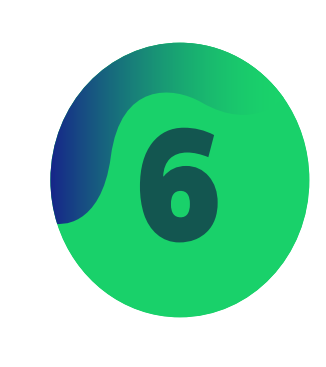

#### Aguarde até que o Assistente Desktop seja instalado e clique em "**Concluir**";

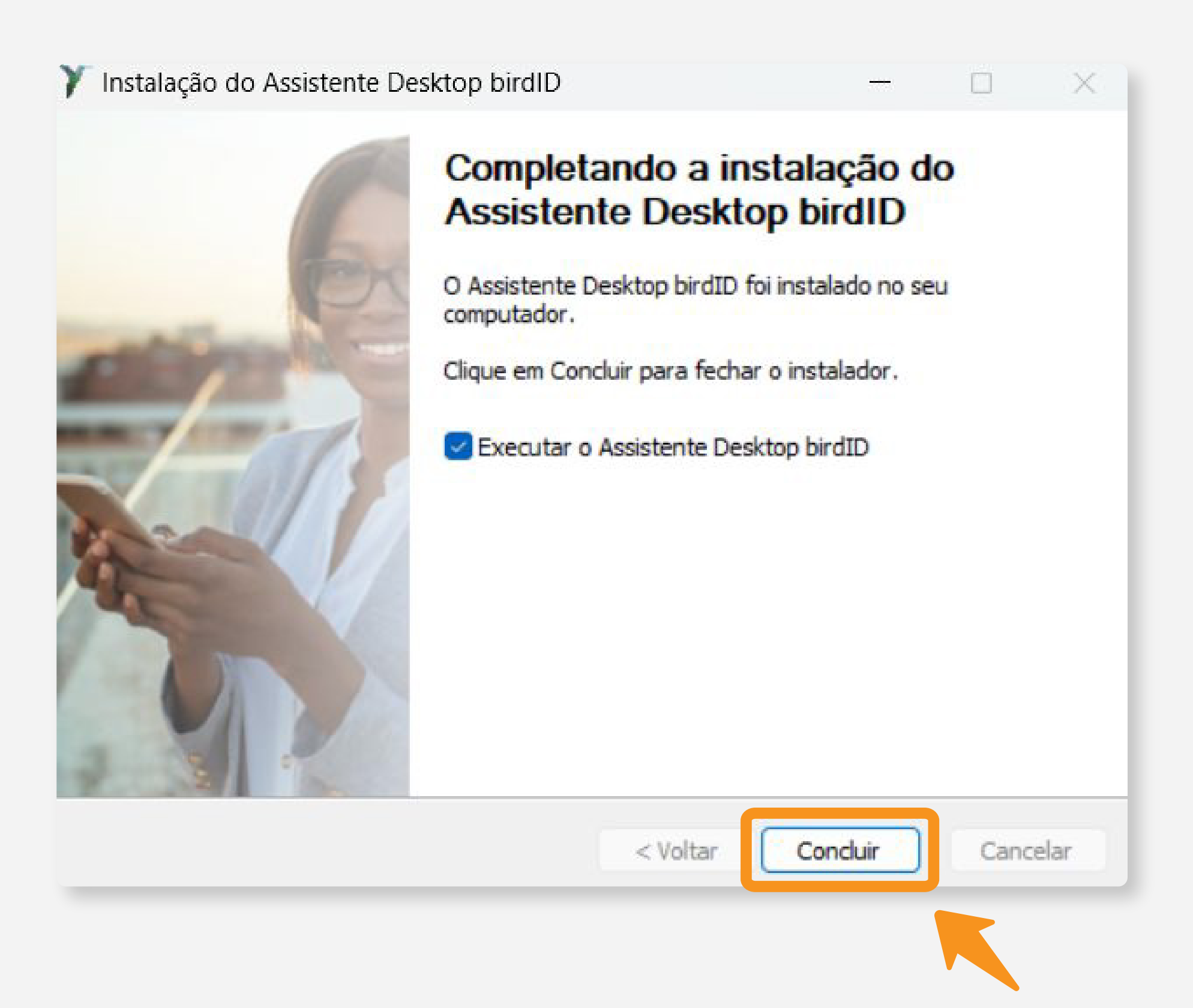

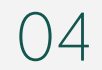

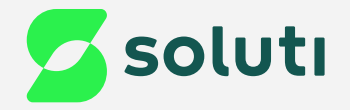

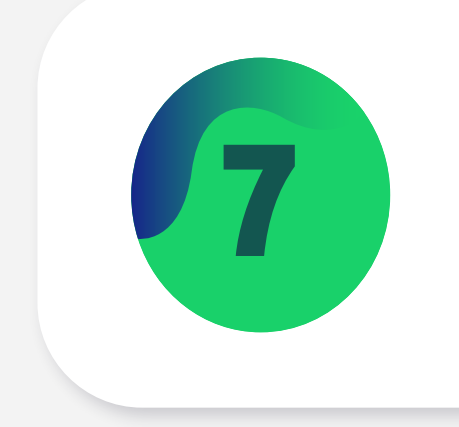

#### Preencha os dados solicitados e clique em "**Registrar**";

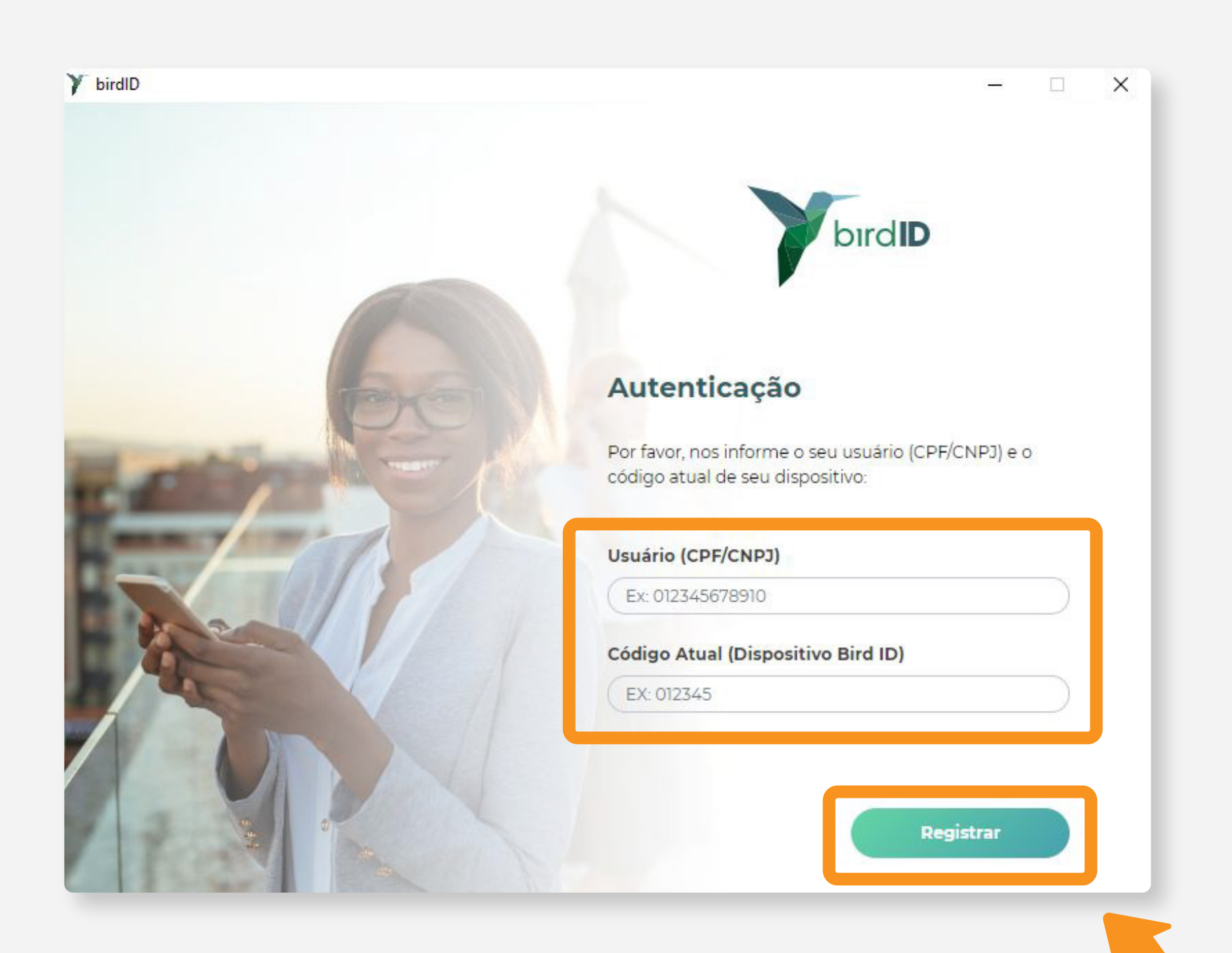

8

### **Prontinho!** Seu Bird ID está pronto para ser utilizado em seu computador;

| Y birdID |                                           |              |              |          |         | - 0   | × |  |
|----------|-------------------------------------------|--------------|--------------|----------|---------|-------|---|--|
|          | bırd                                      | Home         | Certificados | Usuários | Suporte | Joao  |   |  |
|          | Olá, Joao Gabriel   Trocar Usuário   CPF: |              |              |          |         |       |   |  |
|          | Identificação                             | Titular      |              |          |         |       |   |  |
|          | Joao Gabriel                              | JOAO GABRIEL |              |          |         |       |   |  |
|          |                                           |              |              |          | Ver     | todos |   |  |

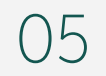

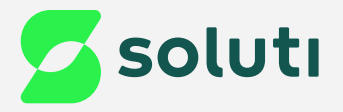

### Dicas

#### Cuidado!

Lembre-se: você é responsável por todas as operações feitas com o seu Certificado.

### Atenção!

Por questões de segurança, a Soluti não tem acesso às suas senhas.

Se você perder o seu celular, tablet ou tiver algum defeito em seu computador, você não perde o seu Certificado Bird ID. É só habilitar o uso em outro dispositivo.

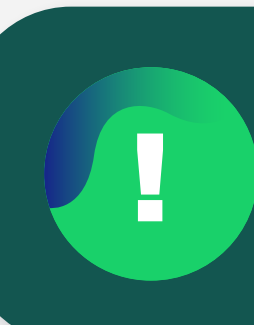

Caso queira **testar o funcionamento do Certificado Digital** emitido, **clique aqui**.

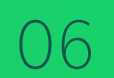

## Ainda precisa de ajuda?

Caso tenha alguma dúvida, basta entrar em contato com o nosso time de atendimento por meio do Chat em nosso site, ou pelo número **11 3504-8787** (ligação ou WhatsApp).

<u>soluti.com.br/duvidas-e-suporte</u>

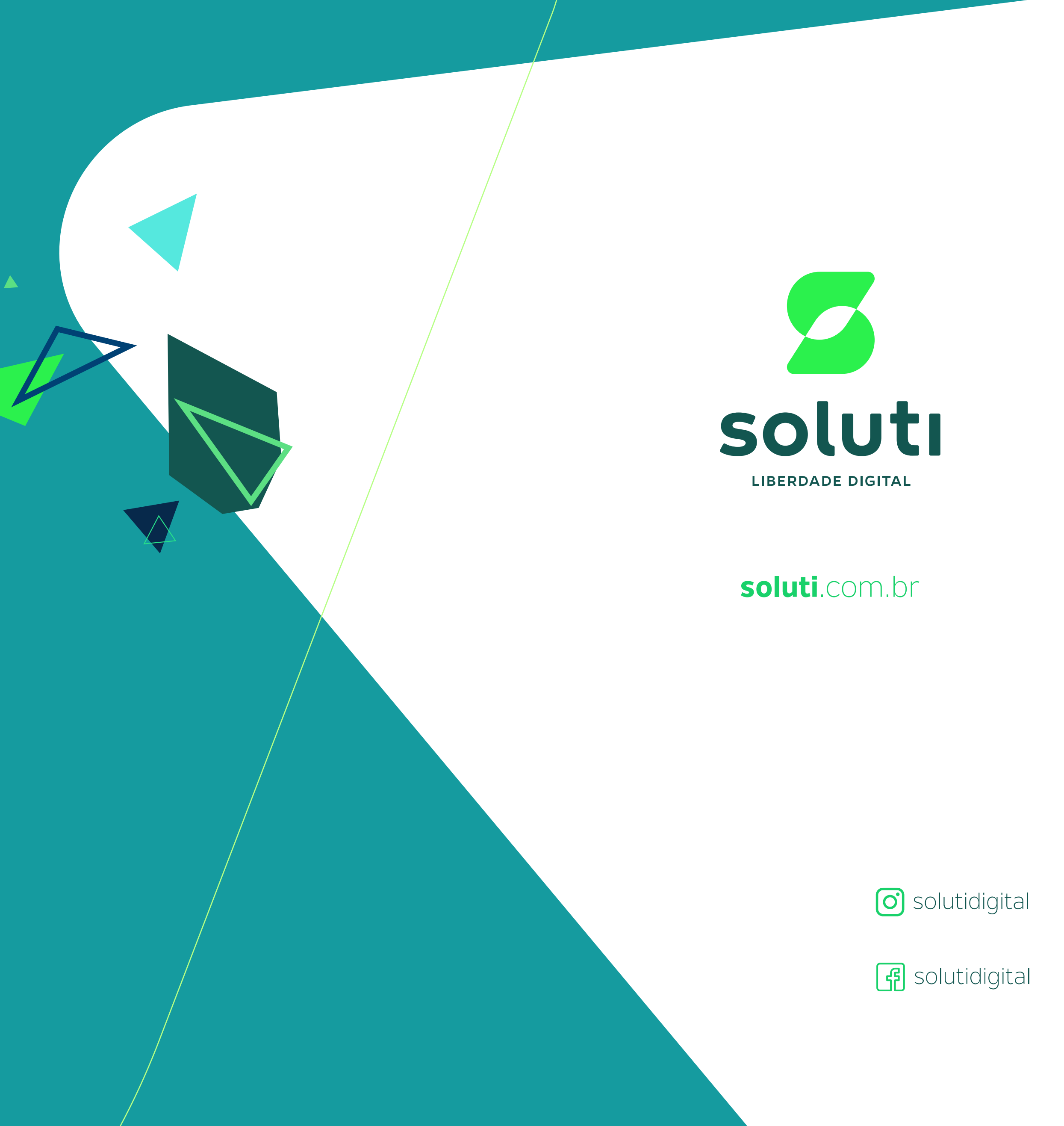